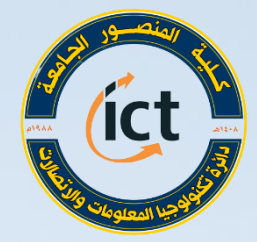

وزارة التعليو العالي واليدي العلمي كلية المنصور الجامعة دائرة تكنولوجيا المعلومات والاتحالات

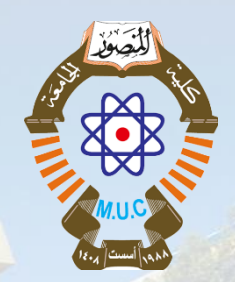

دورة التدريب الاحترافي للتعليم الالكتروني أستعداداً للعام الدراسي 2020 – 2021 الحاضرات الالكترونية التزامنية بأستخدام برامج (Google Meet - Zoom) د. محصود شكر محصود مدير دائرة تكنولوجيا المعلومات والاتصالات - كلية المنصور الجامعة

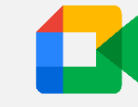

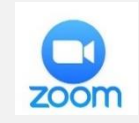

Website: https://muc.edu.iq

الترحيب وسيرة المدرب

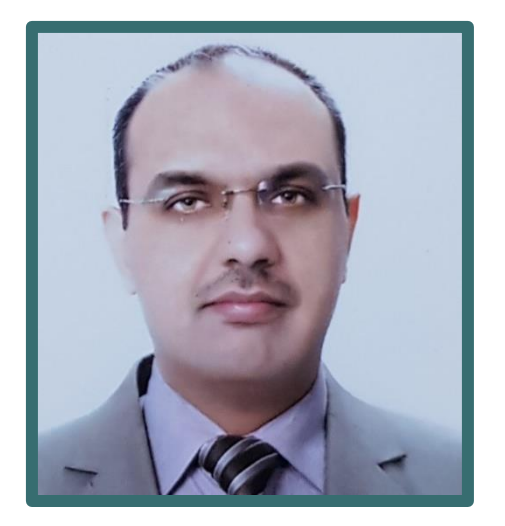

الدكتور محمود شكر محمود دكتوراه في هندسة الحاسبات اختصاصي شبكات الحاسوب مدير مركز تكنولوجيا المعلومات والاتصالات في كلية المنصور الجامعة مدير اكاديمية سيسكو الاقليمية للشبكات (ASC/ITC) عضو فريق وزارة التعليم العالي والبحث العلمي للتعلم الالكتروني البريد الالكتروني: Mahmoud.shukur@muc.edu.iq

يرجى الإجابة بجملة واحدة في صندوق الدردشة

أيهاأفضل وأسهل في رايك لايصال المادة العلمية للطلبة؟

لماذا ؟ ؟!

Identification (وجه لوجه)

المحاضرات المسجلة الكتروني(أفتراضياً)

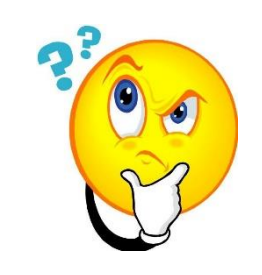

ستبدء محاضرتنا بعد قليل خلال هذا الوقت أتطلع لسماع رايكم بالسؤال التالي

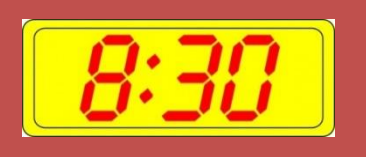

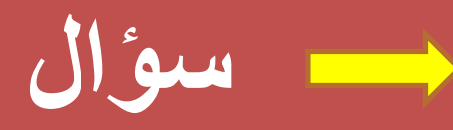

#### **Types of E-learning**

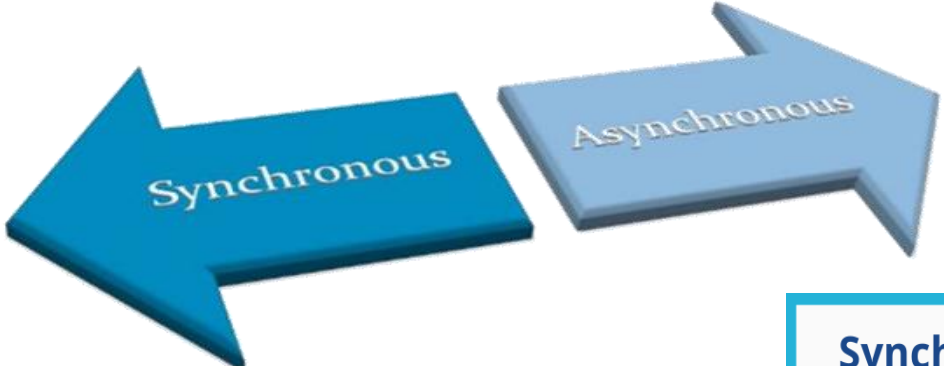

✓ التعليم غير المتزامن
 ✓ التعليم المتزامن

#### Synchronous

#### Asynchronous

#### Students learn at different times.

Communication is not live.

Possibly more convenient and flexible.

Allows students to work at their own pace.

Examples Email, screencasts, Flipgrid videos, blog posts/comments.

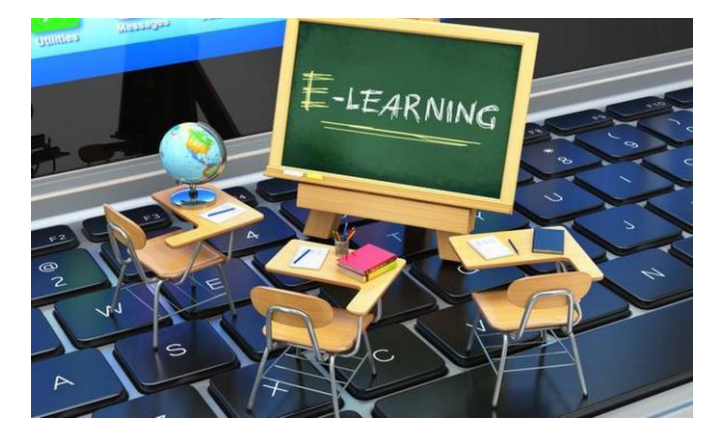

#### Students learn at the same time.

Communication happens in real time.

Possibly more engaging and effective.

Allows for instant feedback and clarification.

Examples

Video conferencing, live chat, live streamed videos.

الأعتماد على التعليم المتزامن بدء ينمو بشكل كبير في المؤسسات التعليمية لتحقيق هدف رئيسي التفاعل والتعاون بين الطالب والأستاذ بشكل مباشر

#### أطلقت عدة تسميات على التعليم المتزامن منها:

- virtual classroom
  - Webcasting •
- video-conferencing
  - live e-Learning
    - Webinars •

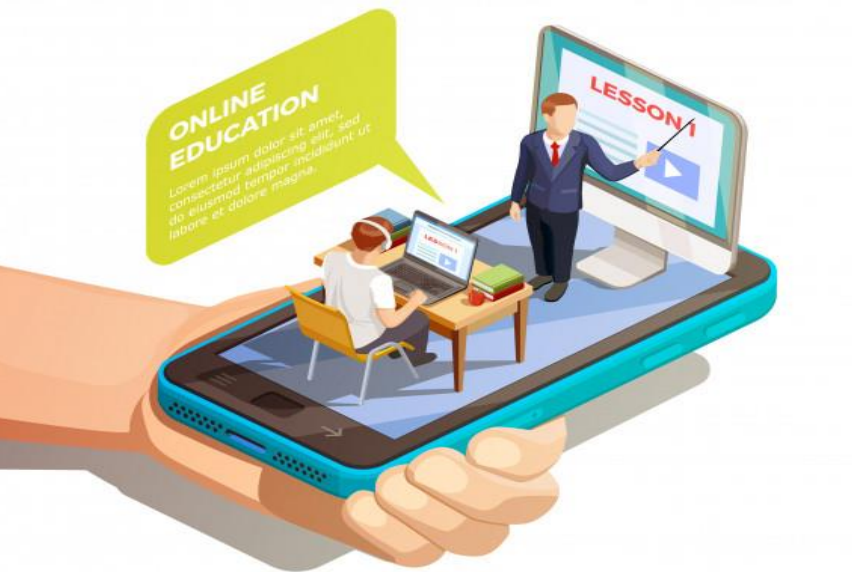

#### تبرز الحاجة اليوم لما يعرف بالتعلم الهجين ضمن التعلم الالكتروني ( Hybrid Learning) الذي يجمع بين التعليم المتزامن وغير المتزامن

A Combination of Synchronous & Asynchronous Learning

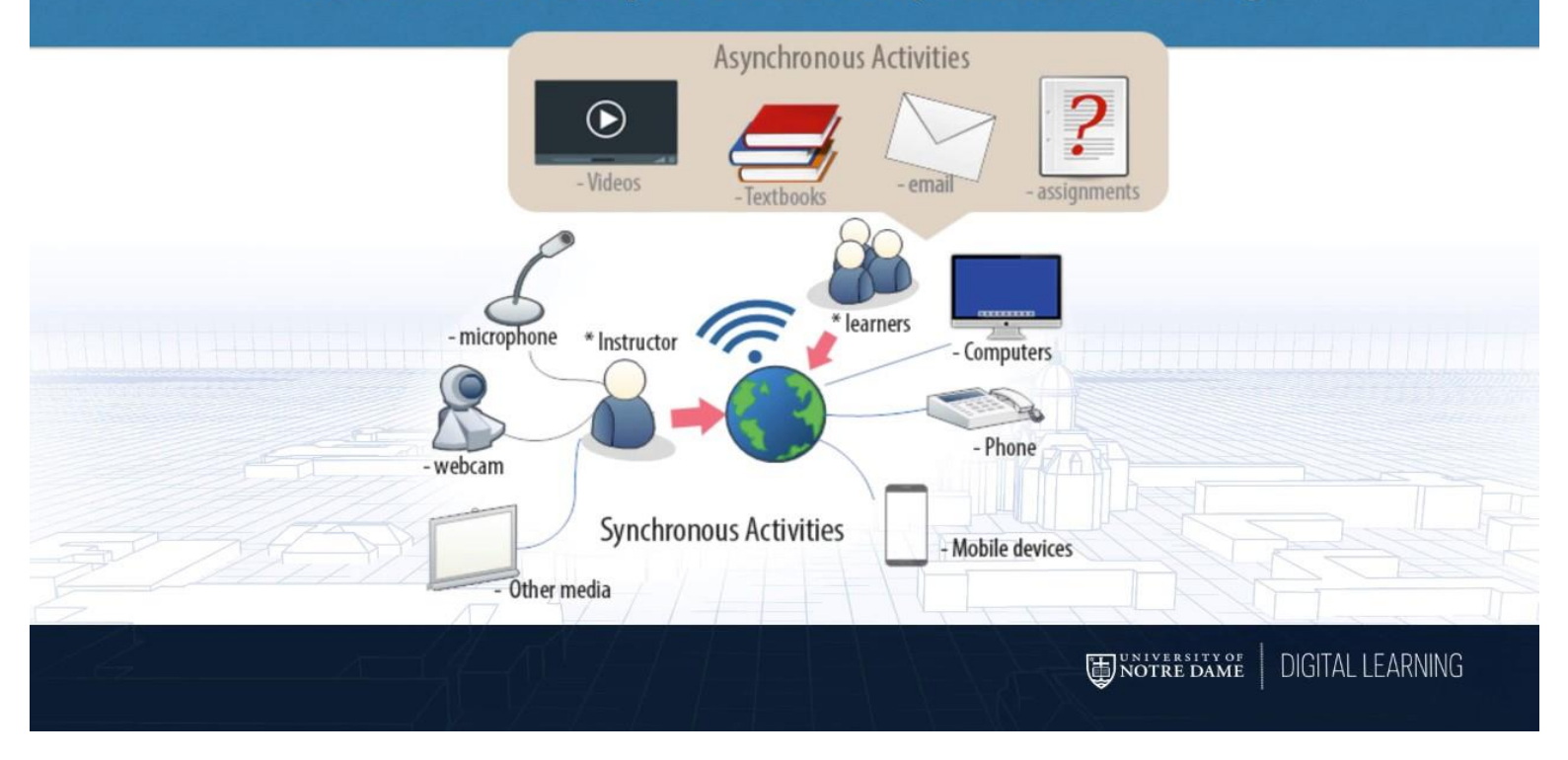

#### **Video Conferencing Platforms**

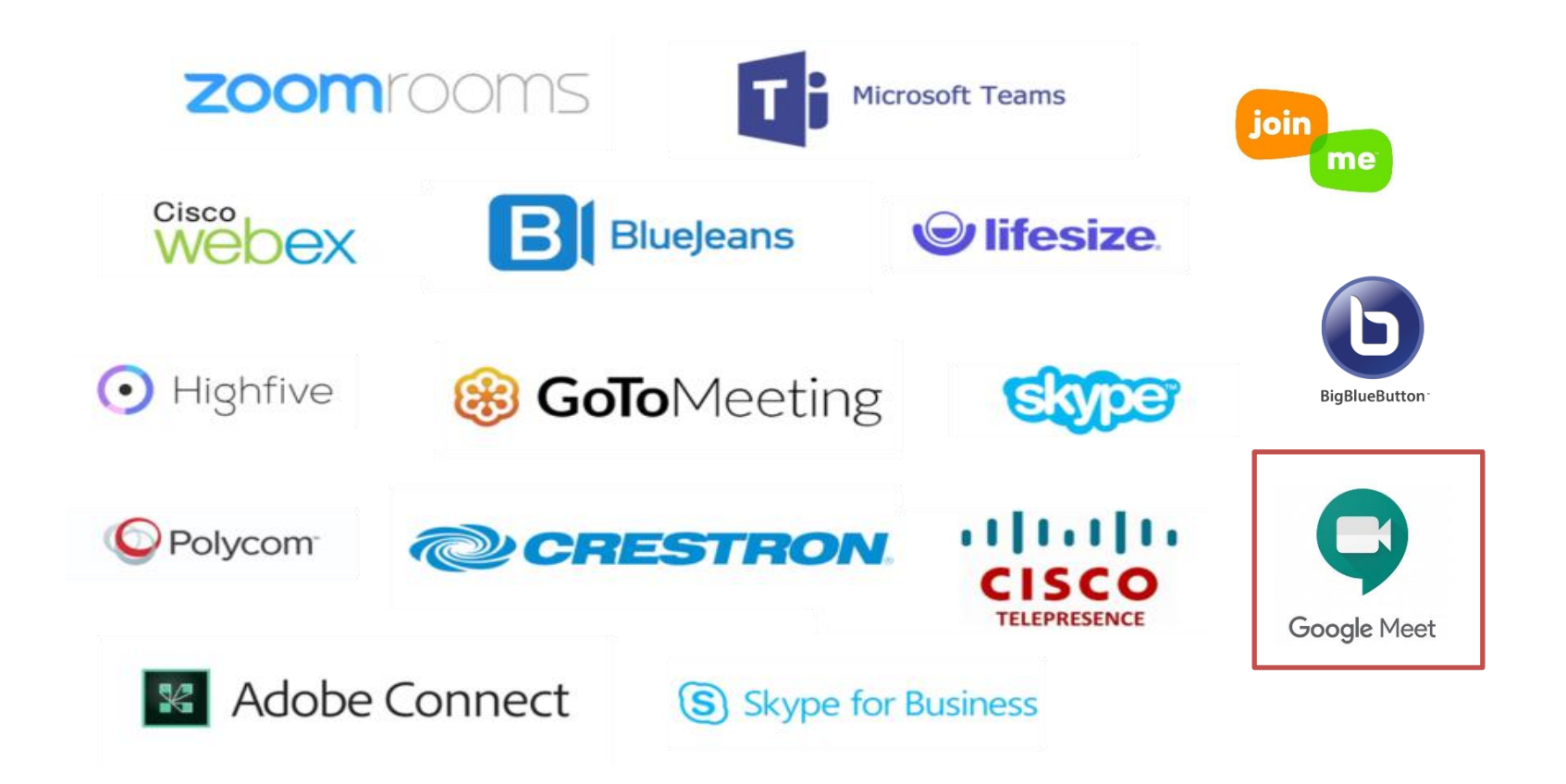

#### How to Choose the Best Platform?

Product or Service Scores for Learning and Training Zoom 4.77 4.75 Cisco Product or Service Scores for Webinars LoaMeIn Zoom 4.89 Huawei Cisco 4.80 BlueJeans by Verizon BlueJeans by Verizon Product or Service Scores for Work From Home LogMeIn Microsoft 4.72 Microsoft 4.65 Cisco Microsoft Kaltura Zoom 4.50 Huawei BlueJeans by Verizon 4 27 Google Kaltura LogMeIn 4.07 Google 3.95 Google Adobe Pexip 3.57 Ouanshi Quanshi StarLeaf .53 Lifesize Huawei 52 Lifesize StarLeaf Kaltura 3.48 Ouanshi Pexip 3 43 Avaya Lifesize 3.37 Adobe Starl eaf Avaya 3 20 Avaya Adobe 2.83 Pexip TrueConf TrueConf 2.52 2 3 4 TrueConf As of 1 September 2020 © Gartner, Inc As of 1 September 2020 e oarmer, mo 2 3 5

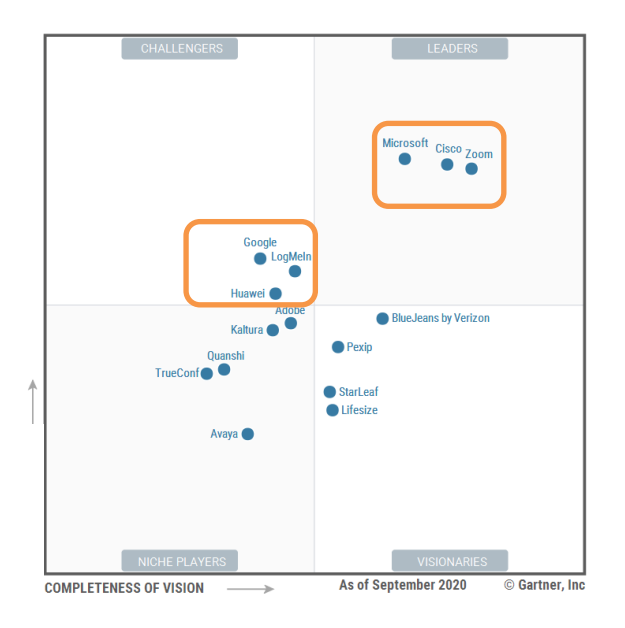

Source: Gartner (September 2020)

As of 1 September 2020

© Gartner, Inc

5

## **Tips and Tricks for Virtual Lessons #1**

| Choose Location | • Find a quiet location from which to join your session, and make sure you have access to a fast LAN connection or excellent Wi-Fi signal                                                                        |
|-----------------|----------------------------------------------------------------------------------------------------|
| Login Name      | • Log in to every session using your full first and last name.                                                                                                    |
| Joining Session | <ul> <li>Join a session a few minutes early to test your audio and video connections. You<br/>should also make sure you have the latest Zoom app downloaded (Zoom.us menu &gt;<br/>Check for updates)</li> </ul> |
| Headset         | •Use a headset (or earbuds) instead of speakers and a microphone. The connection may sound fine to you, but speakers and a microphone generate too much static for others.                                       |
| Mute Audio      | <ul> <li>Mute your audio unless you are speaking (or in line to speak) so as to prevent<br/>unintentional background noise from disrupting the conversation.</li> </ul>                                          |
| Video Camera    | • When video is enabled, speak to the camera (and not to the screen).                                                                                                    |

## **Tips and Tricks for Virtual Lessons #2**

| Introduce Platform                       | <ul> <li>For your first class, set aside some time to introduce your students to<br/>Zoom.</li> </ul>                                                                                                    |
|------------------------------------------|----------------------------------------------------------------------------------------------------|
| Give an agenda or plan for<br>each class | • This gives students a clear idea of how the class will progress, what will be covered, and the activities they'll engage in.                                                                                                    |
| Online Etiquette                         | <ul> <li>Discuss online etiquette and expectations of the students in your first<br/>virtual class.</li> </ul>                                                                                                    |
| Use the Whiteboard or<br>Annotate        | <ul> <li>Utilize the Whiteboard or Annotate a shared document and let your<br/>students engage as well.</li> </ul>                                                                                                    |
| Promote Questions                        | •Take time to promote questions, comments, and reactions from your class. Give a minute to allow your students to utilize reactions, write their questions in chat, or be unmuted to ask their questions live.                      |
| Breakout Room                            | • Divide into smaller groups for a discussion on a certain topic. You can use Zoom's Breakout Room feature to either pre-assign or auto-assign students into groups for a short period of time so they may discuss things together. |

## **Google Hangout Meet**

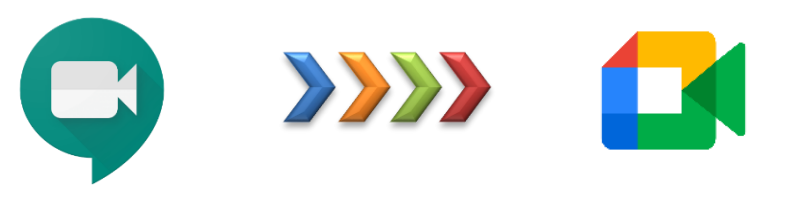

- A G Suite administrator needs to turn on Meet for your organization
- To create a video meeting, you need to be signed in to a G Suite account.
- To join a video meeting, you need the Meet mobile app or a supported web browser. You do not need a G Suite account.
- Anyone inside or outside of your organization can join by selecting the link or entering the meeting ID. Uninvited guests outside of your organization must be approved by a meeting participant in your organization, including users who aren't signed in to a G Suite account.

## Poll #1

After COVID-19 Google Meet enabled in Gsuite for education the maximum number of participants allowed in one session:

A. 100

B. 150

C. 250

D. 500

## Join a Video Meeting

#### 2. Ask participants to join your video meeting.

#### From <u>Calendar</u>:

Click the event, then click **Join Hangouts Meet**.

| · · · · ·     |
|---------------|
| Handouts Meet |
| Hangouts Meet |

#### From Meet:

Join a scheduled meeting or use a meeting code.

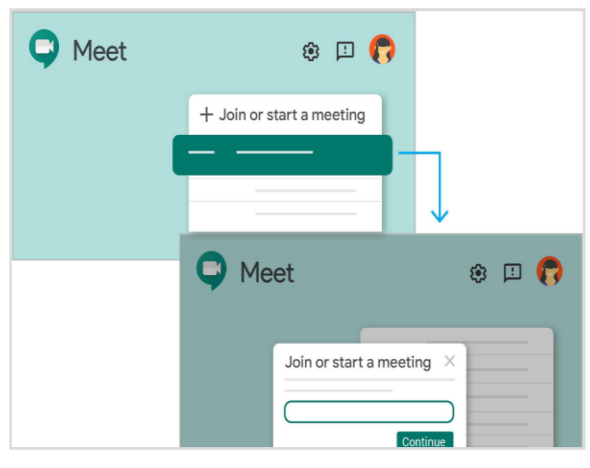

#### From mobile devices:

Open the Meet app on <u>Android</u> or <u>Apple® iOS®</u> devices.

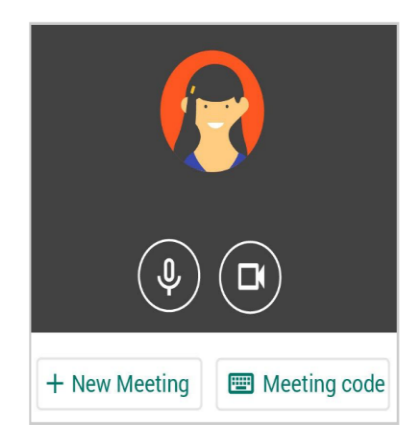

### **Integrating Google Meet Within Different Environments**

| = M Gmail                         | Q Search mail                |        |
|-----------------------------------|------------------------------|--------|
| - Compose                         | □ • C :                      |        |
|                                   | 🗌 📩 Jessica Dow (via Google. | New (  |
| Inbox 8                           | OanaBrooks 3                 | 01 pr  |
| 🛨 Starred                         |                              |        |
| Snoozed                           | Ritesh, Priscilla 2          | Fwd:   |
| Important                         | 🗌 🏫 Erin Sardo               | Last y |
| > Sent                            | 🗌 🏫 Maalika Manoharan        | Revis  |
| Personal                          | 🗌 📩 Akshay Potnis            | [Upda  |
| Projects                          | Nick Kortendick              | 000    |
| Team                              | 🖞 😭 Jeroen, Matthew, me 3    | Logo   |
| ✓ More                            | Mika Ashlev 2                | Fwd-   |
| Meet New                          |                              |        |
| Start a meeting                   | Annika Crowley               | Town   |
| Ioin a meeting                    | Muireann, Kylie, David 5     | Two p  |
| Containceang                      | Deanna Carey                 | [UX] 5 |
| Chat                              | 😭 Earl, Cameron, me 4        | Re: Pr |
| Nina Xu -                         | 🔲 😭 Diogo, Vivia 3           | Re: Cr |
| Sounds great!                     | 🗌 ☆ Annika, Maalika, Jeff 6  | Updat  |
| Jessica Dow<br>Will be there in 5 | 🔲 🚖 Fabio, Tom, me 3         | Refer  |
| Katherine Evans                   | Muireann O'Grady             | Check  |
| _ <b>0</b> €                      |                              | oncor  |

#### General

| Class code                                                  | Disabled 👻                      | CI CI                      |
|-------------------------------------------------------------|---------------------------------|----------------------------|
| Stream                                                      | Students can post and comment 👻 |                            |
| Classwork on the stream                                     | Show condensed notifications    |                            |
| Show deleted items<br>Only teachers can view deleted items. |                                 |                            |
| Classroom now supports Meet<br>Learn more                   | Generate Meet link              |                            |
| Visible to students                                         | 0.                              |                            |
| Veb user from a computer                                    |                                 | Meet<br>Enter meeting code |

Pexip Infinity

Google

Hangouts

Meet

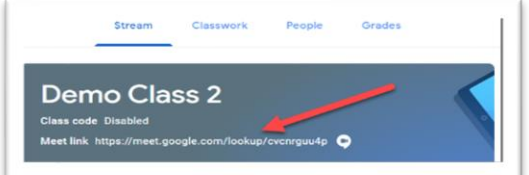

#### **Integrating Meet With Google Classroom**

...

H.323/SIP video endpoints

and Pexip Fusion gateway

and Skype for Business

dialling in to Hangouts Meet via Virtual Reception **Integrating Meet** With 3<sup>rd</sup> Party system Pexip infinity

#### **Integrating Meet With Gmail**

Hangouts for iOS/Android

Chromebox for Meetings

\_

Weh

## **Poll #2**

Google Meet Link can be activated in both official and personal google classrooms

- A. True
- B. False
- C. I do not know

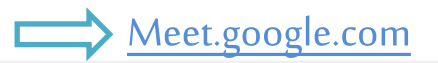

#### Google Meet

⑦ 🗆 🏟 🏭 🌉

#### Premium video meetings. Now free for everyone.

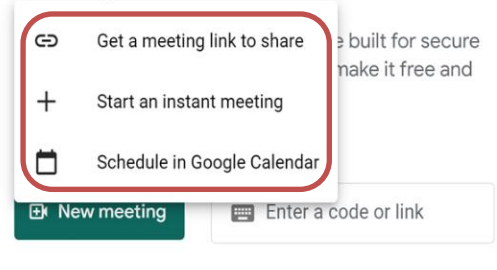

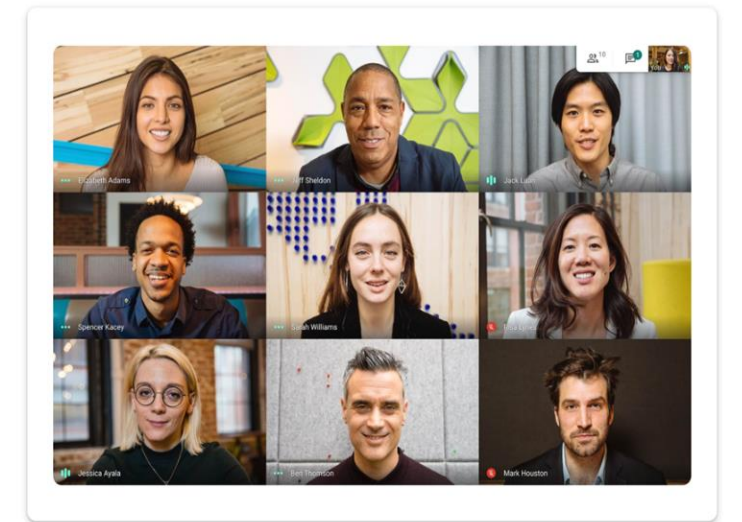

Learn more about Google Meet

#### Schedule Google Meeting using Google Calendar

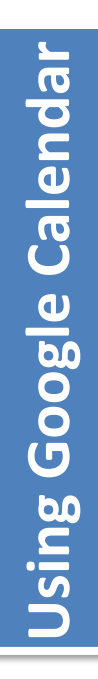

| ×       | Computer Networks                                         | Save                             |
|---------|-----------------------------------------------------------|----------------------------------|
|         | Dec 6, 2020 9:00pm to 11:00pm Dec 6, 2020 Time zone       |                                  |
|         | All day Does not repeat *                                 |                                  |
|         | Event Details Find a Time                                 | Guests                           |
| D       | Google Meet 👻 🗙                                           | Add guests                       |
|         | Join with Google Meet v<br>meet.google.com/epz-nukz-ird ⑦ | Guest permissions D Modify event |
|         | Make it a Zoom Meeting                                    | Invite others     See guest list |
| $\odot$ | Add location                                              |                                  |
| Ļ       | Notification * 10 minutes * X                             |                                  |
|         | Add notification                                          |                                  |
|         | Mahmoud Shuker 👻 🔵 👻                                      |                                  |
| Ô       | Busy - Default visibility - ⑦                             |                                  |

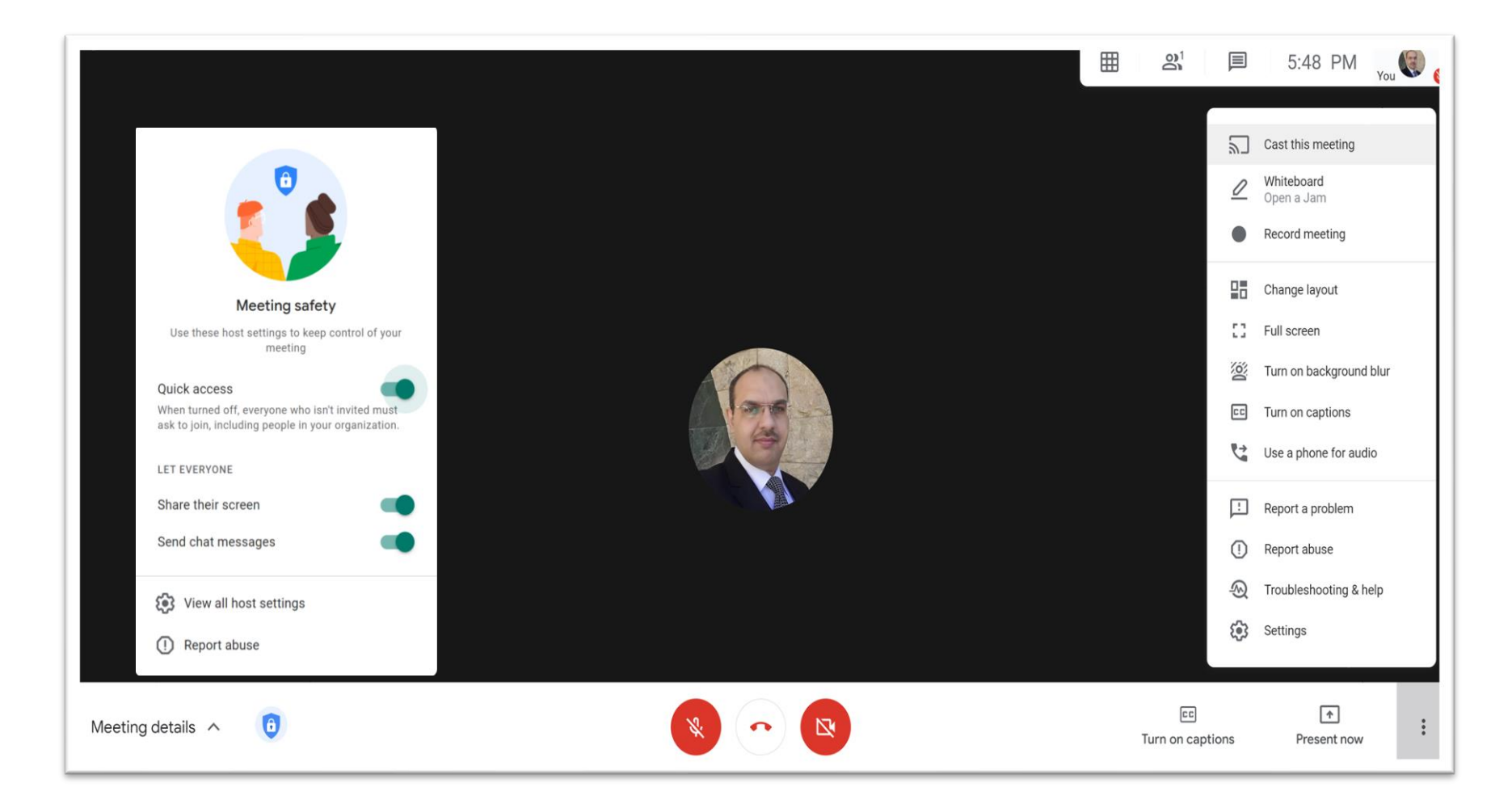

## **Google Meet Chrome Extensions**

| a chrome web store                                                                                                    | https://chrome.google.com/webstore/ca                                                                         | mahmoud.shukur@muc.edu.iq ~                                        |
|----------------------------------------------------------------------------------------------------|----------------------------------------------------------------------------------------------------|--------------------------------------------------------------------|
| Google Meet       ×         « Home   Reset filters         • Extensions       Clear         • Themes         Categories                       | Google Meet Plus<br>Google Meet Plus<br>Offered by: John Zhang<br>Realtime status,whiteboa<br>Productivity    | ard,trivia,emojis,inspirational quotes,timer,mute                  |
| All<br>Features<br>Runs Offline<br>By Google<br>Free                                                                                          | Google Meet Push<br>Offered by: hellomoonrise.c<br>Hold <space> in Google I<br/>***** 6 Accessibility</space> | To Talk<br>com<br>Meet to talk instead of fumbling around trying t |
| <ul> <li>Available for Android</li> <li>Works with Google Drive</li> <li>Ratings</li> <li>*****</li> <li>*****</li> <li>&amp; ****</li> </ul> | Google Meet Grid<br>Offered by: Chris Gamble<br>Adds a toggle to use a gr<br>***** 8 Accessibility            | View<br>id layout in Google Meets                                  |

## **Google Meet Attendance Extension**

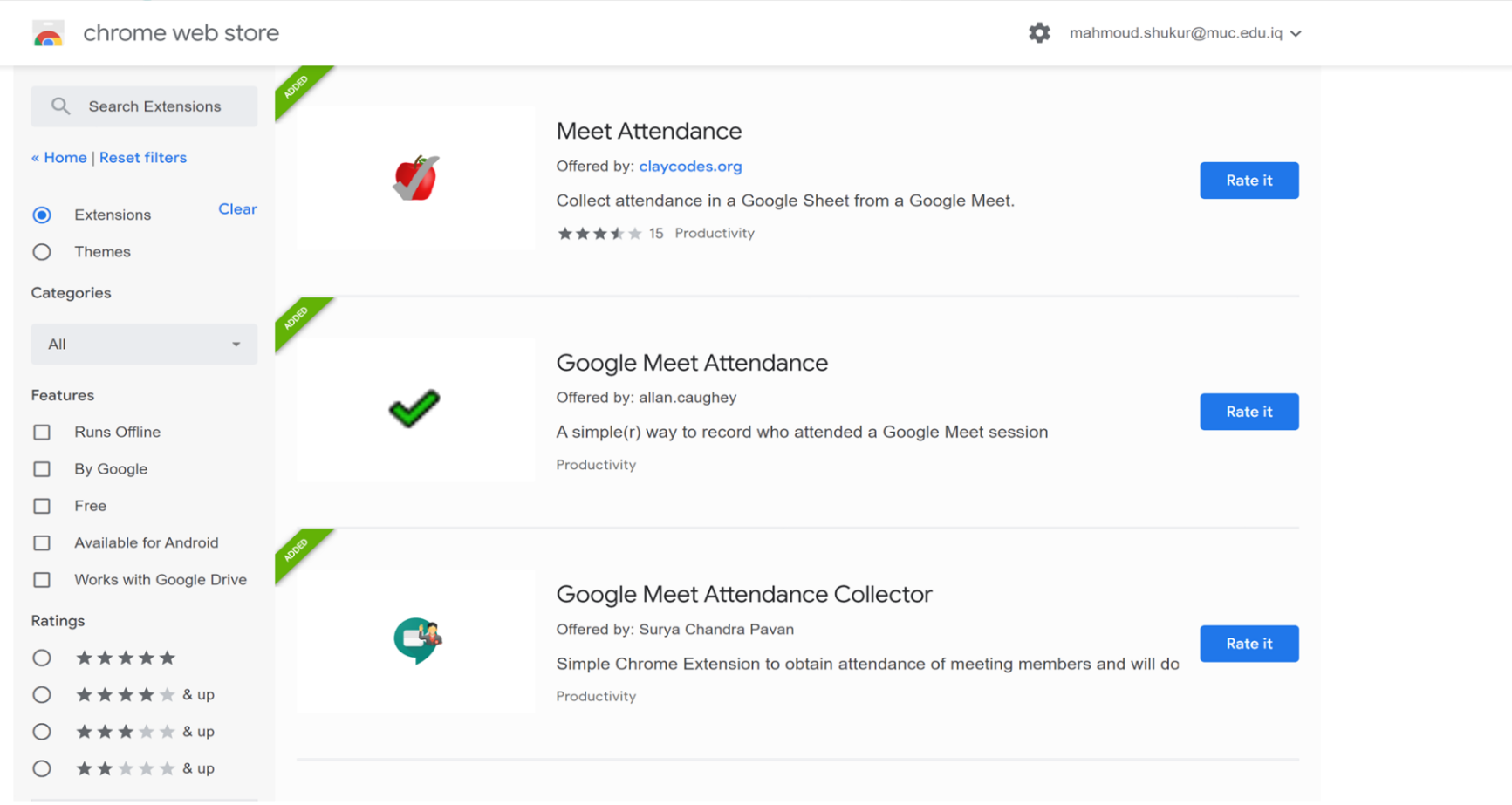

## Poll #3

What extensions have you used within your browser to support e-Learning?

A- Meet Attendance

**B-** Meet Grid View

C- Loom for Video recording

D- None yet

# ZOOM

## What is ZOOM ?

Zoom is the video conferencing tool you will use in conjunction with your class to meet online with your students for the purpose of synchronous e-Learning

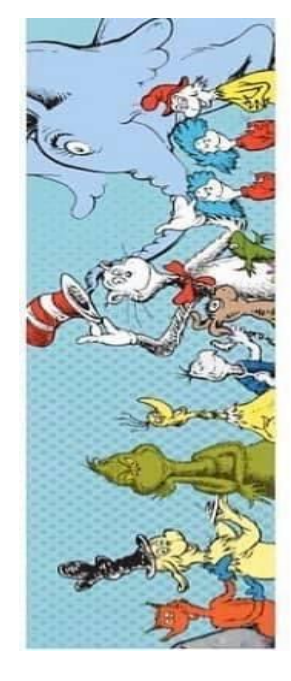

I will teach you in a room. I will teach you now on Zoom. I will teach you in your house. I will teach you with a mouse. I will teach you here and there. I will teach you because I care. So just do your very best. And do not worry about the rest.

## **Zoom Pricing Plans**

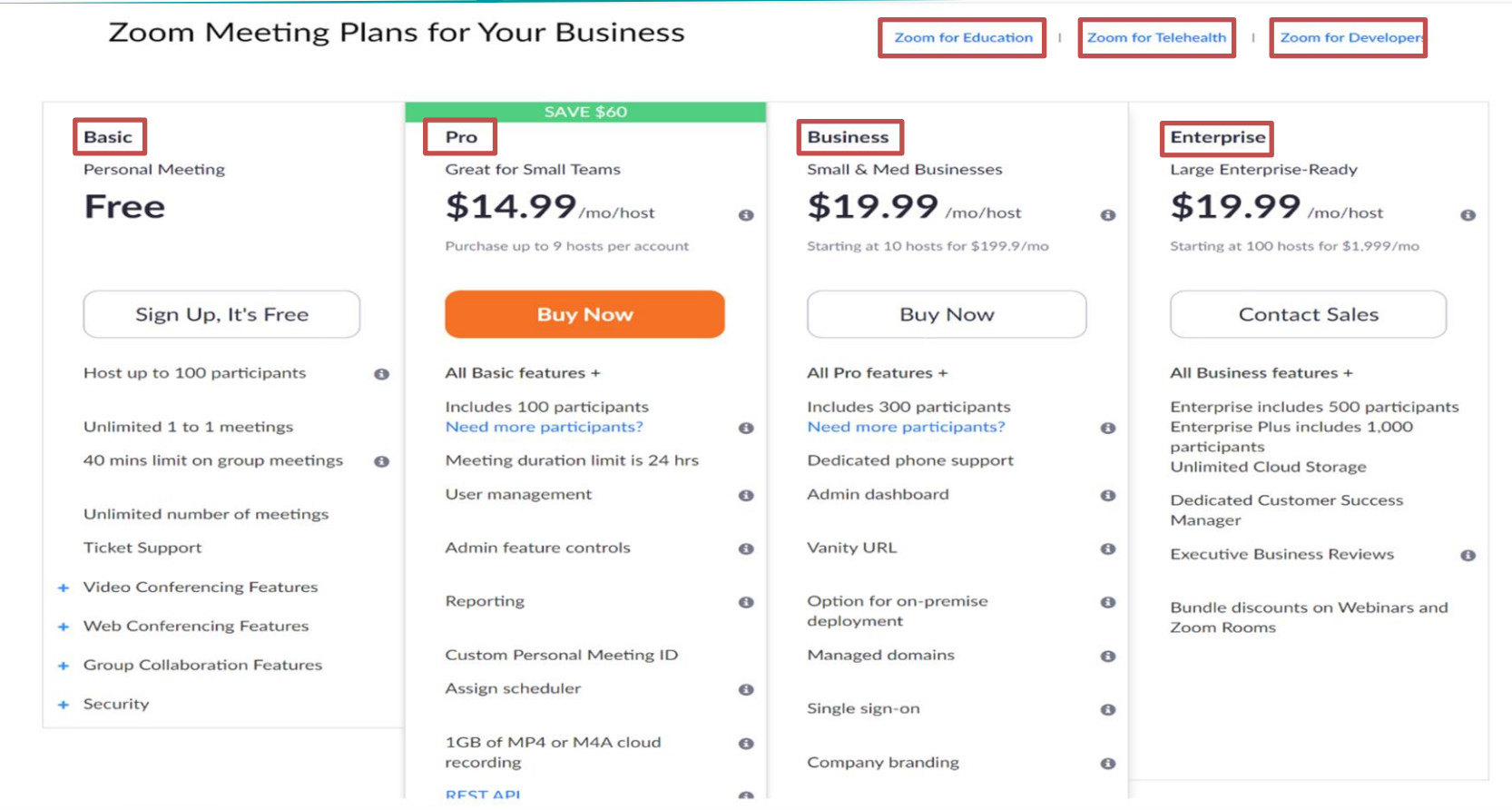

## zoom

#### **ZOOM Video Conferencing Pricing Plan**

| Zoom Pro Plan | Monthly<br>Subscribtion | Yearly<br>Subscribtion |  |
|---------------|-------------------------|------------------------|--|
| 1- Host       | 14 00 \$                | 140.0 \$               |  |
| (100 - user)  | 14.99 \$                | 149.9 \$               |  |

| Zoom<br>Bussiness Plan | Monthly<br>Subscribtion | Yearly<br>Subscribtion |
|------------------------|-------------------------|------------------------|
| 10 - Host              | 100.0 \$                | 1000 \$                |
| (300 - user)           | 199.9 \$                | 1999 \$                |

| Zoom for<br>Eduation Plan | Monthly<br>Subscribtion | Yearly<br>Subscribtion |  |
|---------------------------|-------------------------|------------------------|--|
| 20 - Host                 |                         | 1800 \$                |  |
| (300 - user)              | -                       | 1800 \$                |  |

|   | Webinar       |         |        |
|---|---------------|---------|--------|
|   | Max.          | Monthly | Yearly |
|   | users         | Subs.   | Subs.  |
|   | 500           | 140     | 1400   |
|   | 1000          | 340     | 3400   |
|   | 3000          | 990     | 9900   |
| ÷ | OR            |         |        |
|   | Large Meeting |         |        |
|   | Max.          | Monthly | Yearly |
|   | users         | Subs.   | Subs.  |
|   |               |         |        |
|   | 500           | 50      | 600    |

- \* Unlimited Time
- \* Multiple hosts permits multiple sessions to be held synchronousl

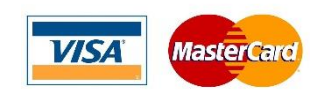

## **Getting Starting with Zoom**

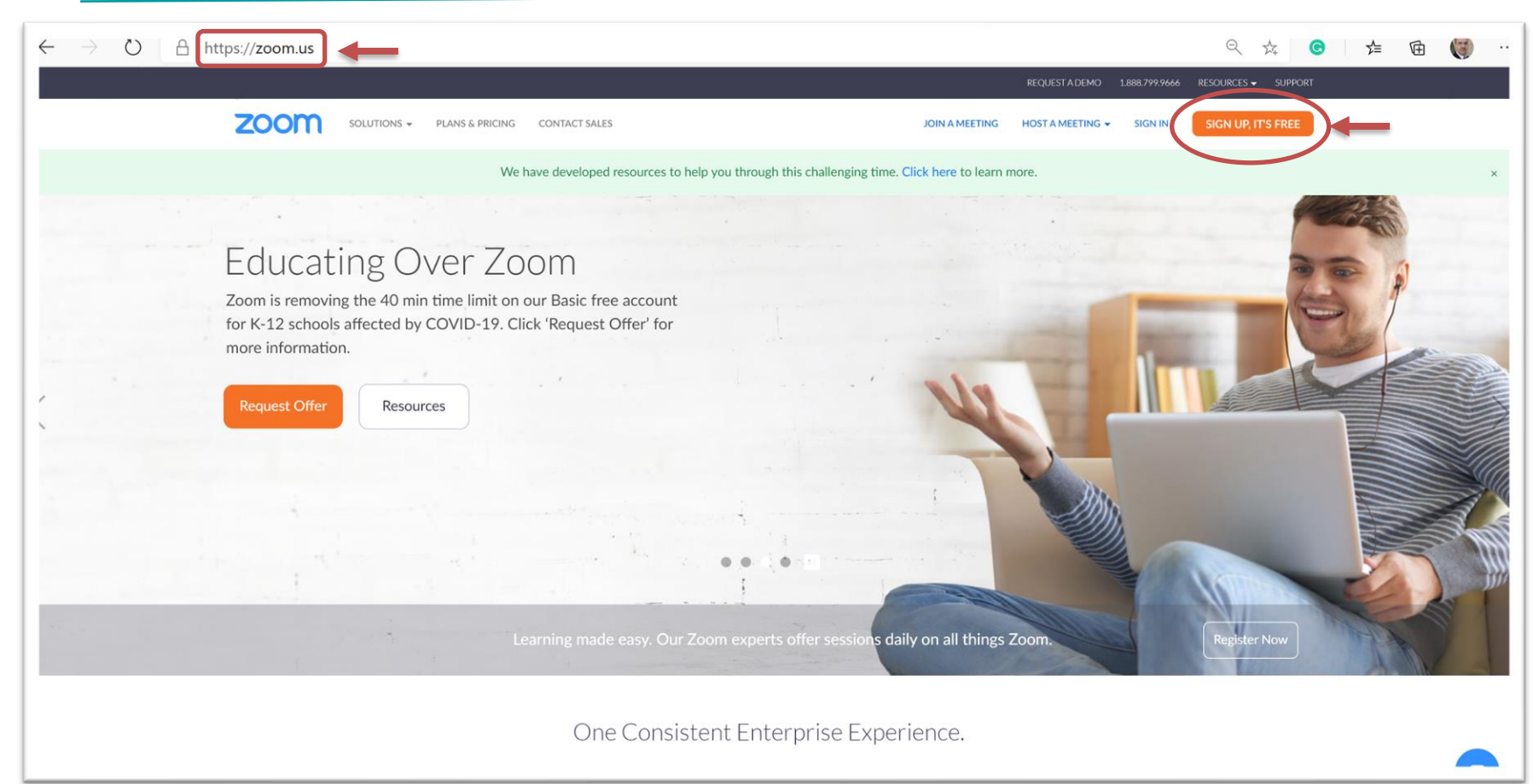

## **Getting Starting with Zoom (Cont..)**

| $\leftarrow$ $\rightarrow$ $\circlearrowright$ $\land$ https://zoom.us/signup |                                                                                                    | < ☆ ◎ \ 左 @ ()                                             |
|-------------------------------------------------------------------------------|----------------------------------------------------------------------------------------------------|------------------------------------------------------------|
|                                                                               |                                                                                                    | REQUEST A DEMO 1.888.799.9666 RESOURCES                    |
| ZOOM SOLUTIONS - PLANS & PRICING                                              | CONTACT SALES                                                                                                    | JOIN A MEETING HOST A MEETING + SIGN IN SIGN UP, IT'S FREE |
| This                                                                          | Sign Up Free<br>Your work email address<br>Your work email address<br>Com is protected by reCAPTCHA and the Privacy Policy and Terms<br>of Service apply.<br>Sign Up<br>Already have an account? Sign in. | You will<br>Receive an<br>Email to                         |
| OR                                                                            | or<br>Sign in with SSO<br>G Sign in with Google<br>f Sign in with Facebook<br>By signing up, I agree to the Privacy Policy and Terms of Service                                                           | ice.                                                       |

#### **Schedule Zoom Meeting**

| Potrecure meeting A                                                                                                    |                                                              | LANS & PRICING CONTACT SALES                                                              |                                                                                                    |
|----------------------------------------------------------------------------------------------------|--------------------------------------------------------------|-------------------------------------------------------------------------------------------|----------------------------------------------------------------------------------------------------|
| Mahmoud Shuker's Zoom Meeting         Start:       Tue June 16, 2020       04:00 AM         Duration:       0 hour       30 minutes         Recurring meeting       Time Zone: Baghdad ~         Meeting ID       Or Generate Automatically       Personal Meeting ID 868 932 0360 | PERSONAL<br>Profile<br>Meetings<br>Webinars<br>Recordings    | My Meetings > Schedule a Meeting<br>Schedule a Meeting<br>Topic<br>Description (Optional) | My Meeting Enter your meeting description                                                                                                    |
| Password         Require meeting password       098535         Video         Host:       On Off         Participants:       On Off         Audio         Telephone       Computer Audio         Dial in from United States       Edit                                              | ADMIN  User Management  Room Management  Account Management  | When<br>Duration                                                                          | 06/16/2020 AM ~<br>1 ~ hr 0 ~ min<br>Your Zoom Basic plan has a 40-minute time limit on meetings with 3 or more particips<br>Unorde new to approximate group meetings. Control Mathematic Basics |
| Calendar Outlook Google Calendar Other Calendars  Advanced Options  Calendar Other Calendars  Mute participants upon entry                                                                                                    | Advanced Attend Live Training Video Tutorials Knowledge Base | Time Zone                                                                                 | Cont show this message again      (GMT+3:00) Baghdad      Recurring meeting                                                                                                    |
| Inde participants oppint entry     Only authenticated users can join: Sign in to Zoom     Automatically record meeting on the local computer     Schedule     Cancel                                                                                                    |                                                              | Meeting ID<br>Meeting Password                                                            | Generate Automatically     Personal Meeting ID 868 932 0360     Require meeting password     329135                                                                                              |

### Schedule Zoom Meeting (Cont..)

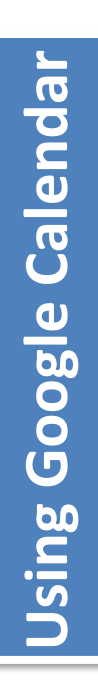

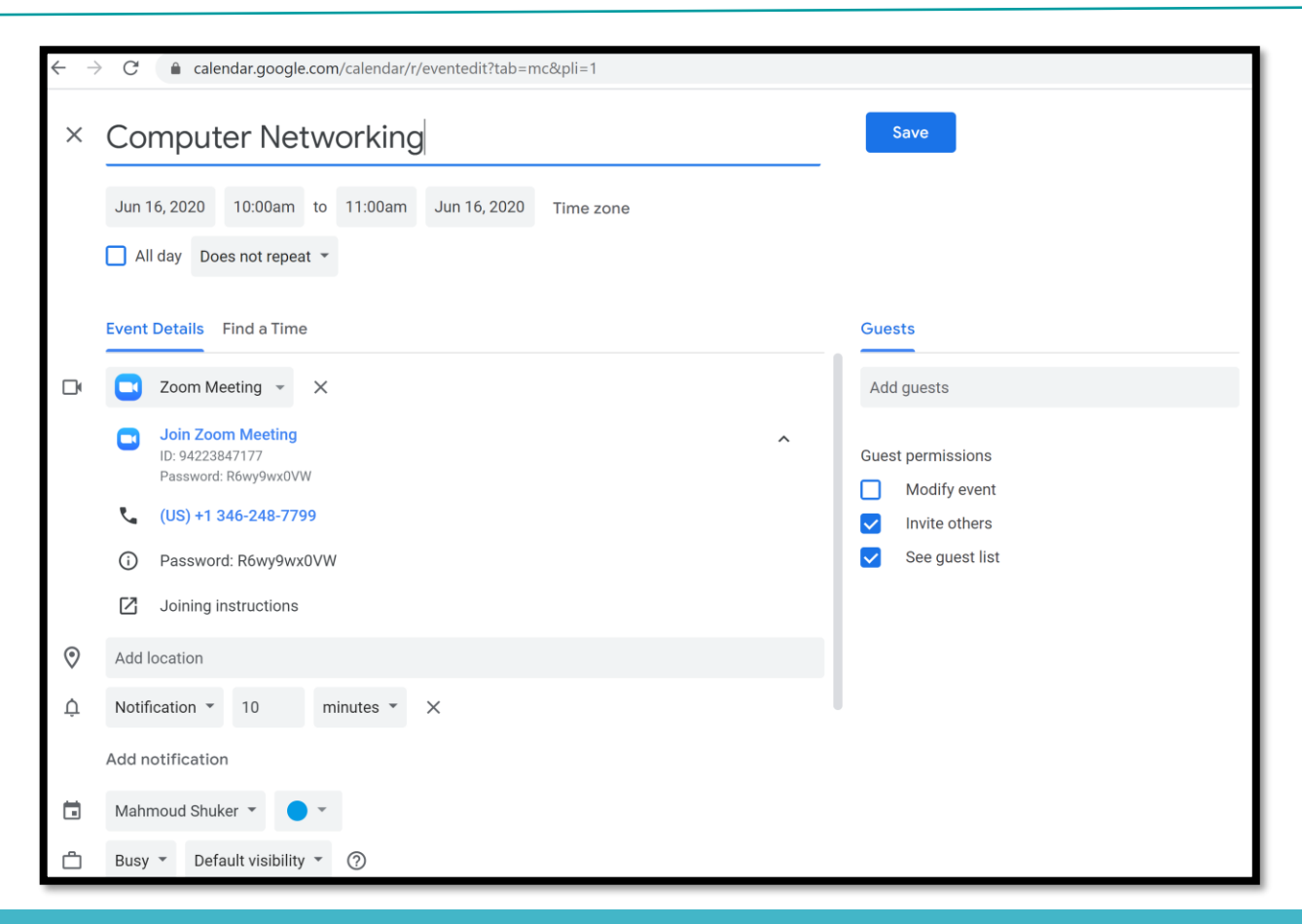

## **Start Zoom Meeting**

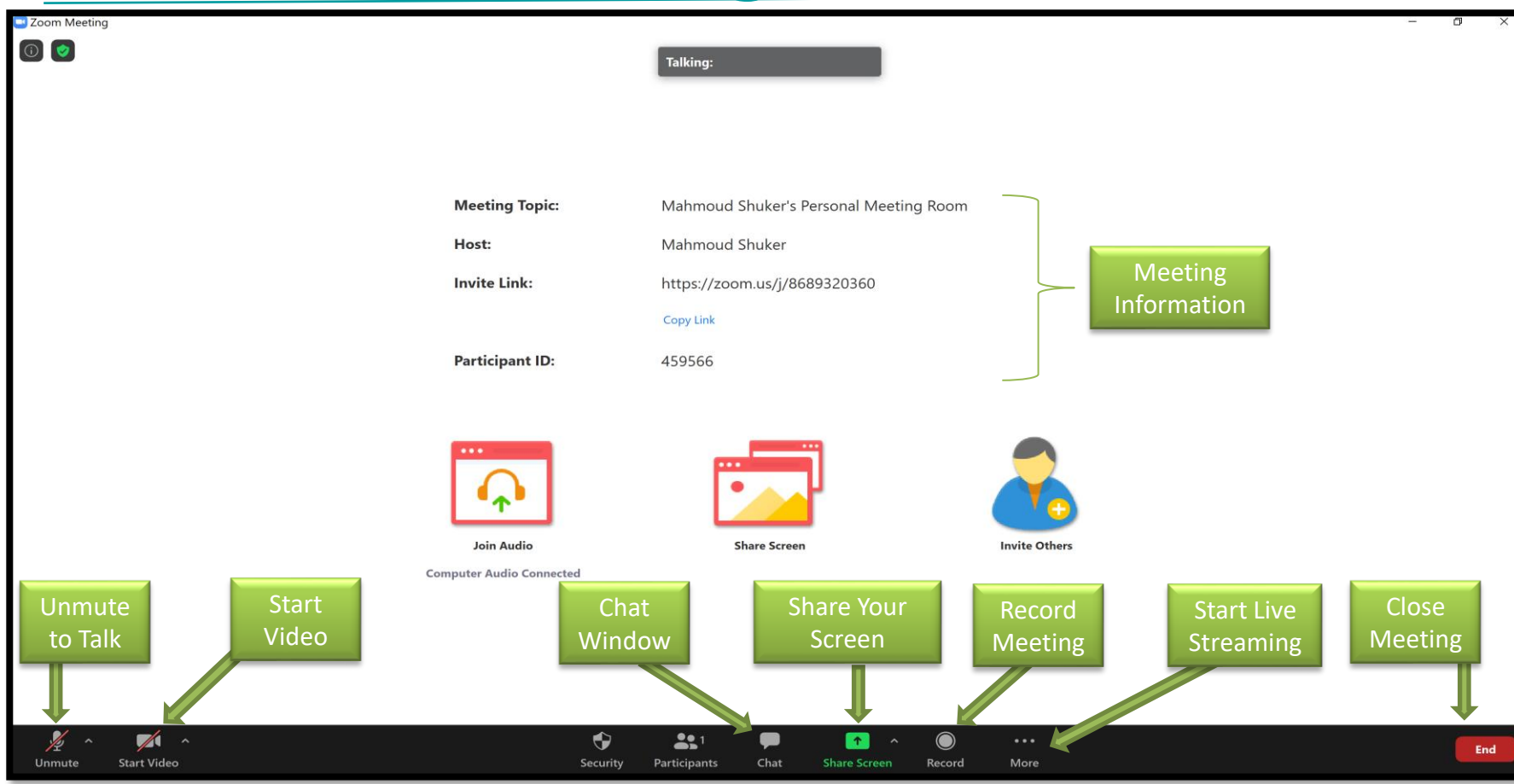

## **Screen Sharing**

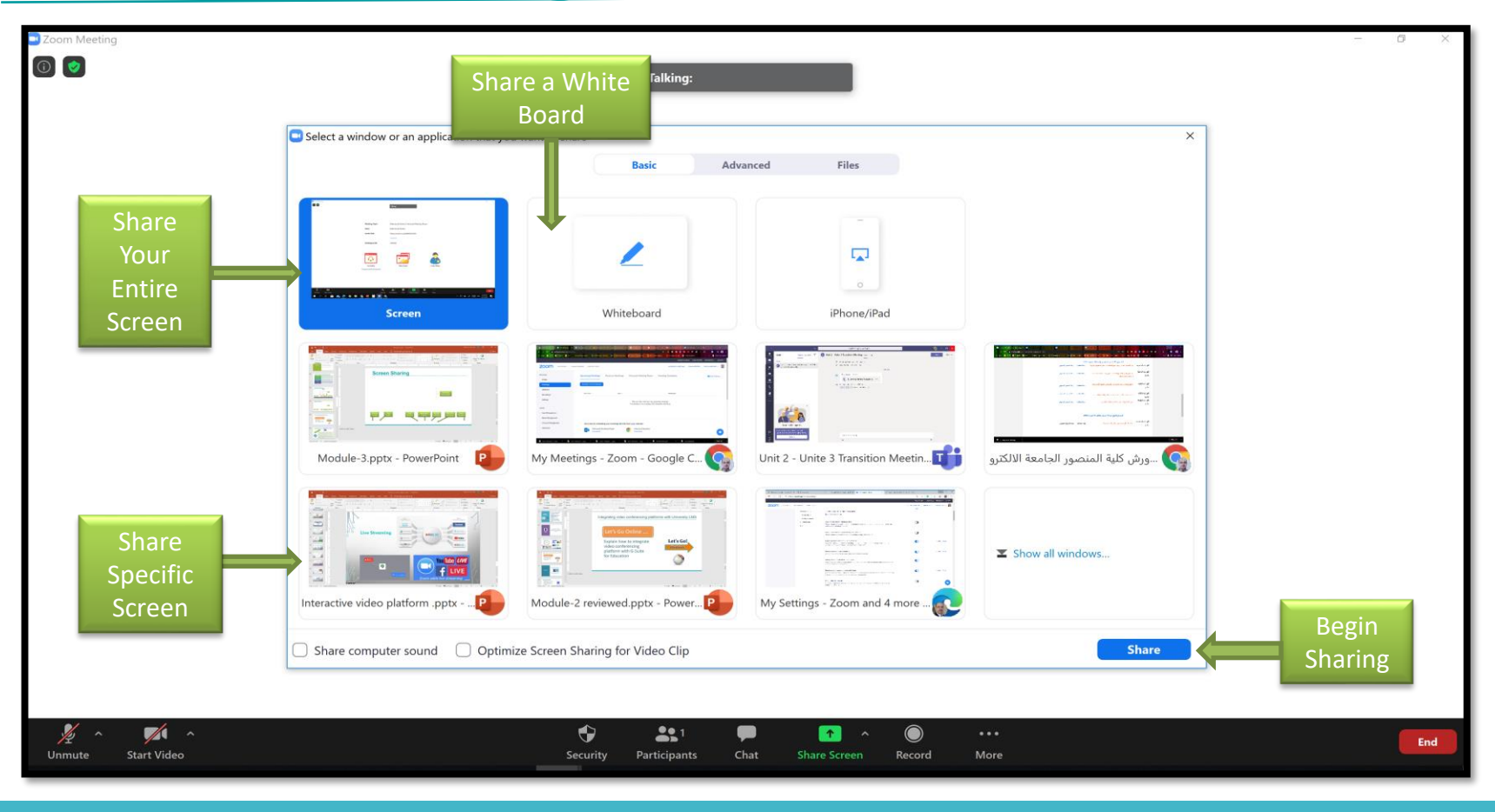

## **Zoom Live Streaming**

| 🔜 Zoom Meeting                         |                                         |                                                  |
|----------------------------------------|-----------------------------------------|--------------------------------------------------|
| •                                      | Talking:                                | You Tube <i>LIVE</i>                             |
| Meeting Topic:                         | Mahmoud Shuker's Personal Meeting Room  |                                                  |
| Host:                                  | Mahmoud Shuker                          |                                                  |
| Invite Link:                           | https://zoom.us/j/8689320360            | Zoom adds live streaming                         |
|                                        | Copy Link                               |                                                  |
| Participant ID:                        | 406568                                  |                                                  |
| Join Audio<br>Computer Audio Connected | Share Screen                            | Invite Others<br>Begin Live<br>Streaming         |
|                                        |                                         | Live on Workplace by Facebook<br>Live on YouTube |
| Unmute Start Video Security            | A Participants Chat Share Screen Record | •••<br>More                                      |

## **Add Poll to Zoom**

| SOLUTIONS + PLAI | NS & PRICING CONTACT SALES SCHEDULE A MEETING JOIN A MEETING HC                              | HOSTA MEETING -                            |
|------------------|----------------------------------------------------------------------------------------------|--------------------------------------------|
|                  | $\times$ Only authenticated users can join $\times \mbox{ Record the webinar automatically}$ | Add a Poll<br>Enter a title for this poll. |
|                  | Save this Webinar as a Template                                                              | Anonymous? ⑦                               |
|                  | Invitations Email Settings Branding Polls Q&A Integration Live Streaming                     | Type your question here.                   |
|                  | You have not created any poll yet. Add Poll                                                  | Add       Single Choice  Multiple Choice   |
|                  |                                                                                              | Answer 1                                   |
|                  |                                                                                              | Answer 2                                   |
|                  |                                                                                              | Answer 3 (Optional)                        |
|                  |                                                                                              | Answer 4 (Optional)                        |
|                  |                                                                                              | Answer 5 (Optional)                        |
|                  |                                                                                              | Answer 6 (Optional)                        |
|                  |                                                                                              | Answer 7 (Optional)                        |
|                  | Computer Audio Connected                                                                     | Answer 8 (Optional)                        |
|                  |                                                                                              | Answer 9 (Optional)                        |
|                  |                                                                                              | Answer 10 (Optional)                       |
|                  | <b>↓</b>                                                                                     | Delete                                     |
| × ^              |                                                                                              | + Add a Question                           |

## Poll #4

After this Lecture do you think you will use synchronous e-learning platform for teaching and interaction with your students?

A- I'm already use it 😁

B- I will use in the new academic year 🏵

C- I'm not sure to use it 😨

D- I can't use it 😩

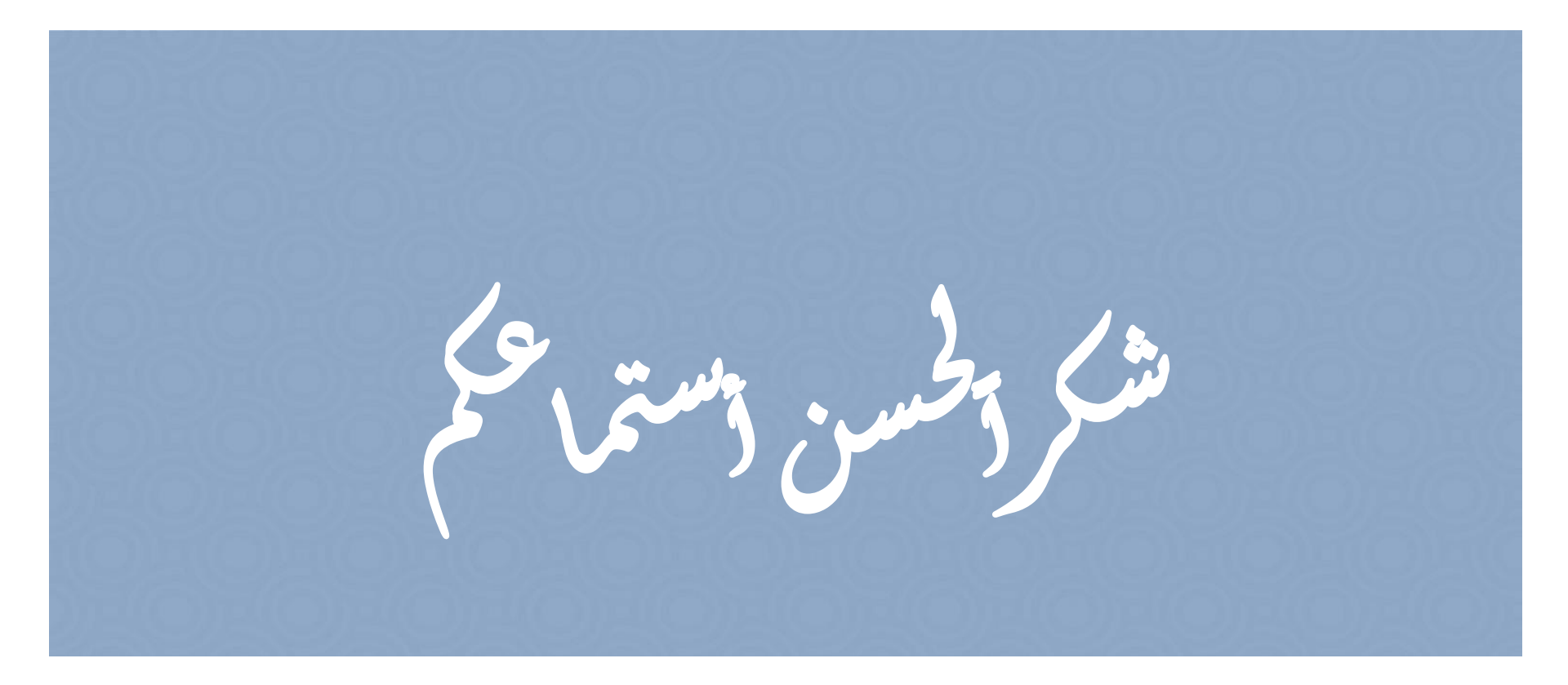

## Email: mahmoud.shukur@muc.edu.iq